# KDDI ホスティングサービス G120・G200 MySQL4 ⇒ MySQL5 移行ガイド

### 【1】コントロールパネルにログインします。

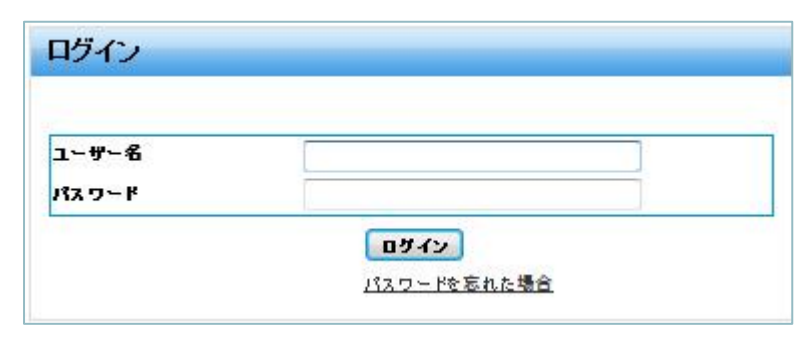

## 【2】「追加サービス」の枠内に表示されている[データベース]をクリックします。

| t-1    |                                                                        |                                                                                                    | ## 10: 2.21.20/                                                                                                    |
|--------|------------------------------------------------------------------------|----------------------------------------------------------------------------------------------------|----------------------------------------------------------------------------------------------------|
| РА     |                                                                        |                                                                                                    | לצאכע                                                                                                    |
| サービス情報 |                                                                        |                                                                                                    | 「アカウント                                                                                                    |
| Ţ      | 契約<br>Diskspace [Qmail]<br>Diskspace [WEB]<br>WEB Hosting<br>リリース使用量 二 | Hosting (ID:256484)<br>[[]]][]] 9 MB / 80 GB を使用<br>[[]]][]] 163.5 MB / 10 GB を使用<br>1 unit のうち 1 unit を使用 | アカウンドとアカウンド管理者を管理します。     ・ 型理者    ・ <u>ホスタイング気的</u> <u>ホムビスス - </u> ニュンビスユー    ・    ・    ・    ホスタイング気的     エュンビスユー    ・    ・    ・    ・    ・    ・    ・ |
| R-10-  |                                                                        |                                                                                                    | の契約サービスへのアクセス管理と表示ができます。                                                                                                    |
|        | このセクションではメールに関する(<br>ト <u>新しいメールボックスを通知</u>                            | (数約な設定を行えます。<br>▶ <u>メールポックス</u>                                                                           | 「ドネイン名」                                                                                                    |
| x79 A- | このセクションではウェブサイトの数<br>                                                  | 芝/管理を行うことができます。                                                                                            | メイン名の一覧表示と管理。DNSホスティングタイプの変更。DNSレコードの管理が<br>きます。ここにはアカウンド価報に伴うドメイン名管理者リストも含まれます。<br>▶ <u>ドメイン管理</u>                                                    |
| •      | ► <u>ウェブサイト管理</u> ► 新しいウェブサイトを追加                                       | > <u>274872-3e</u>                                                                                         |                                                                                                    |
|        | <u>5-2223</u>                                                          |                                                                                                    |                                                                                                    |
| 加リービス  |                                                                        |                                                                                                    |                                                                                                    |
| 0      | 確立の契約用の特別な狭和<br>▶ <u>ダーラベース</u><br>▶ パックアップ                            | e 管理でをます。<br>▶ <u>AWSDAS ウェブ</u> 規計                                                                        |                                                                                                    |
|        | F-2-83                                                                 |                                                                                                    |                                                                                                    |

## ~使用してるデータベースのバージョンを確認します~

【確認手順1】データベースの一覧からデータベース名をクリックします。

| 88.838:             | 10 ¥-9<<36 947 x | 7-9X<br>• | 「「「「」」「「」」「「」」「」」「「」」「」」「」」「」」「」」「」」「」」 |
|---------------------|------------------|-----------|-----------------------------------------|
| 新しいデータベース1<br>合計 8件 | 2.20 ALTR        |           | ページごとの表示件数: 25 50 10                    |
| <u>ID</u> +         | 7-9-4-28         | 247       | 22-22                                   |
| 2                   | di test          | MySQL     | ◎ 津倉売了                                  |
|                     | de we            | MySQL     | O ###?                                  |
| m -                 | db Lmt           | MySQL     | 0                                       |

【確認手順2】「データベースの管理」の横に表示されているリンクをクリックします。

| データペースの管理   | https://cp.kddlbs.ip/pbpmyadmin/ |
|-------------|----------------------------------|
| 10          |                                  |
| データペース名     | dbltest                          |
| データペースタイプ   | MySQL                            |
| ステータス       |                                  |
| データベースサーバー名 | mysql504.kddihs.jp               |
| ホストのボート     | 3306                             |

【確認手順3】表示されるデータベースの管理ツール(phpMyAdmin)で確認します。

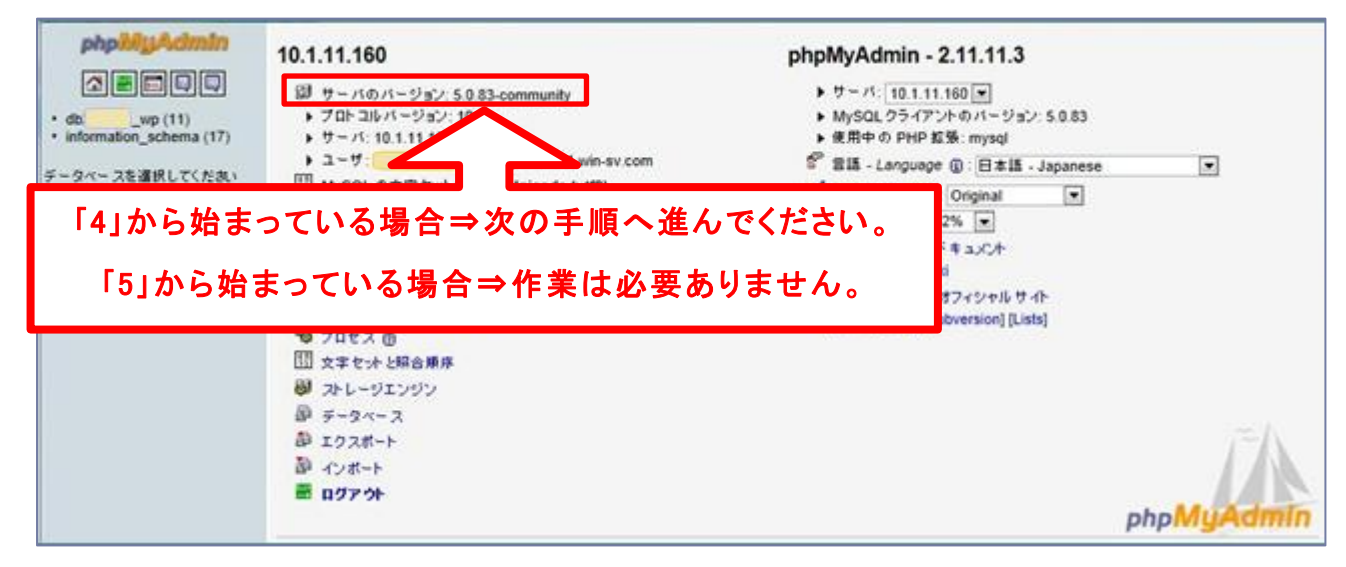

~MySQL5として使用するデータベースを作成します~

【作成手順1】画面上部にある"データベース"をクリックしてデータベース一覧に戻ります。

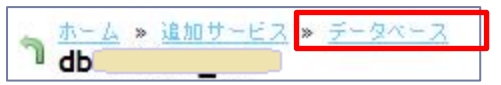

【作成手順2】[新しいデータベースを追加]ボタンをクリックします。

| 検索対象:      | ID<br> | データベース名 | 947 3. <del>7</del> . | - 97 | 検索 | 結果をリセット |
|------------|--------|---------|-----------------------|------|----|---------|
| (新しいデータペー) | なを追加」  | ]       |                       |      |    |         |

【作成手順3】データベースタイプを「MySQL(MySQL5 database)」を選択して[次へ]をクリックします。

| 新しいデータペース情報              |                          |  |
|--------------------------|--------------------------|--|
| データベースタイプ                | MySQL (MySQL4 databases) |  |
| <b>ミハ &gt;&gt;</b> キャンセル | MySQL (MySQL5 databases) |  |

【作成手順4】MySQL5として使用するデータベース名とパスワードを入力して[次へ]をクリックします。

| -9~-347                | MysQL                                                                                                    |
|------------------------|----------------------------------------------------------------------------------------------------|
|                        | db TESTDB                                                                                                    |
| <u>ም-ቅላ-አ</u> ዊ        | データベース名 は 64 文字以下でなければなりません。最初の 9 文字は ユニークで55 文字まで入力可能です。                                                                                                    |
| 近しいデータベースのユー           | <b>9価報</b>                                                                                                    |
|                        | TESTDB                                                                                                    |
| <sup>ም</sup> ~9ペ~አኋ~ቻ名 | データベース ユーザ名 は 16 文字以下でなければなりません。最初の 8 文字はユニークで8 文字まで入力可能<br>です。<br>                                                                                            |
| キスワード                  |                                                                                                    |
|                        | •••••••                                                                                                    |
| 1スワードの確認               | (パスワードについては自動生成機能による登録を推奨しております。任意パスワード登録の際は、「4種類以上」の文字を組み合わせた「8文字以上」である 必要があります<br>(アルファベット大文字、アルファベット小文字、数字、特殊文字が利用可能)また、アカウント部分、ドメイン部分と重複する文字列の利用はお控えください。) |
|                        | 新しいパスワードを生成                                                                                                    |

※データベース名・データベースユーザー名・パスワードは控えておいてください。

【作成手順5】入力内容を確認して[完了]をクリックします。

| 新しいデータペース情報          |                    |  |
|----------------------|--------------------|--|
| データペースタイプ<br>データペース名 | MySQL<br>db TESTDB |  |
| ディス クスペース のリソース      | Diskspace [MySQL5] |  |
| 新しいデータペースのユーザ        | f 報                |  |
| データベースユーザ名<br>パスワード  | uMySQL5DB          |  |

以上でデータベース作成は終了です。

MySQL5として使用するデータベースが複数ある場合は同じ手順を繰り返してください。

~MySQL4として使用してるデータベースのバックアップをします~

【バックアップ手順1】データベースの一覧からバックアップを行うデータベース名をクリックします。

| 教术对象:               | D F-9<-26 947 25 | - 93  |                       |
|---------------------|------------------|-------|-----------------------|
| 新しいデータベース<br>合計 8 件 | e jano mini      |       | ページごとの表示件数: 25 50 100 |
| <u>ID</u> +         | 7-2-25           | 217   | 37-93                 |
| E 🔵 👘               | di test          | MySQL | ◎ 連載売了                |
|                     | db wp            | MySQL | ◎ 建黄元了                |
| 071                 | db mt            | MUSCI | 0                     |

【バックアップ手順2】「データベースの管理」の横に表示されているリンクをクリックします。

| データペースの管理   |                    |
|-------------|--------------------|
| ID          |                    |
| データペース名     | db                 |
| データペースタイプ   | MySQL              |
| ステータス       | </td               |
| データペースサーバー名 | mysql504.kddihs.jp |
| ホストのボート     | 3306               |

【バックアップ手順3】表示されるデータベースの管理ツール(phpMyAdmin)で、[エクスポート]をクリックします。

| phpはりょんdmin<br>()<br>・ db ()<br>・ unformation_schema (17)<br>データベースを選択してくだれい | 10.1.11.160<br>ぼ サーバのパージョン: 5.0.83-community<br>・プロトコルパージョン: 10<br>・サーバ: 10.1.11.160 via TCP/IP<br>・ユーザ: ②phpmyadmin01.win-sv.com<br>MySQL の文字をか: UTF-8 Unicode (utf8)<br>MySQL の文字をか: UTF-8 Unicode (utf8)<br>MySQL の文字をか: UTF-8 Unicode (utf8)<br>MySQL の文字なないます。<br>● 新説データベースを作成する: ①<br>● 新説データベースを作成する: ①<br>● 新説データベースを作成する: ①<br>● 新説テレジェンジン<br>● データベース<br>■ エクスポート<br>■ インポート<br>■ ログアウト | phpMyAdmin - 2.11.11.3<br>) サーバ: 101.11.160 (*)<br>) MySOL クライアントのバージョン: 5.0.83<br>) 使用中の PHP 起発: mysol<br>学 部語 - Language (1): 日本語 - Japanese<br>グ テーマ / スタイル: Onginal ・<br>) フォントサイズ: 82% (*)<br>ロ phpMyAdmin のドキュノント<br>) phpMyAdmin のドキュノント<br>) phpMyAdmin のオフィシャル サイト<br>) [ChangeLog] [Subversion] [Lists] |            |
|------------------------------------------------------------------------------|----------------------------------------------------------------------------------------------------|----------------------------------------------------------------------------------------------------|------------|
|                                                                              |                                                                                                    |                                                                                                    | phpMyAdmin |

【バックアップ手順4】必要項目を選択して[実行する]ボタンをクリックします。

①左側の"エクスポート"欄のデータベース名をクリックします。

②右側"構造"欄で以下4つにチェックを入れます。

- ・[DROP TABLE/VIEW/PROCEDURE/FUNCTION を追加]
- ・[IF NOT EXISTS を追加]
- ・[AUTO\_INCREMENT 値を追加する]
- ・[テーブル名やフィールド名を逆クォートで囲む]

③"ファイルに保存する"欄にチェックを入れて"zip 形式"を選択します。

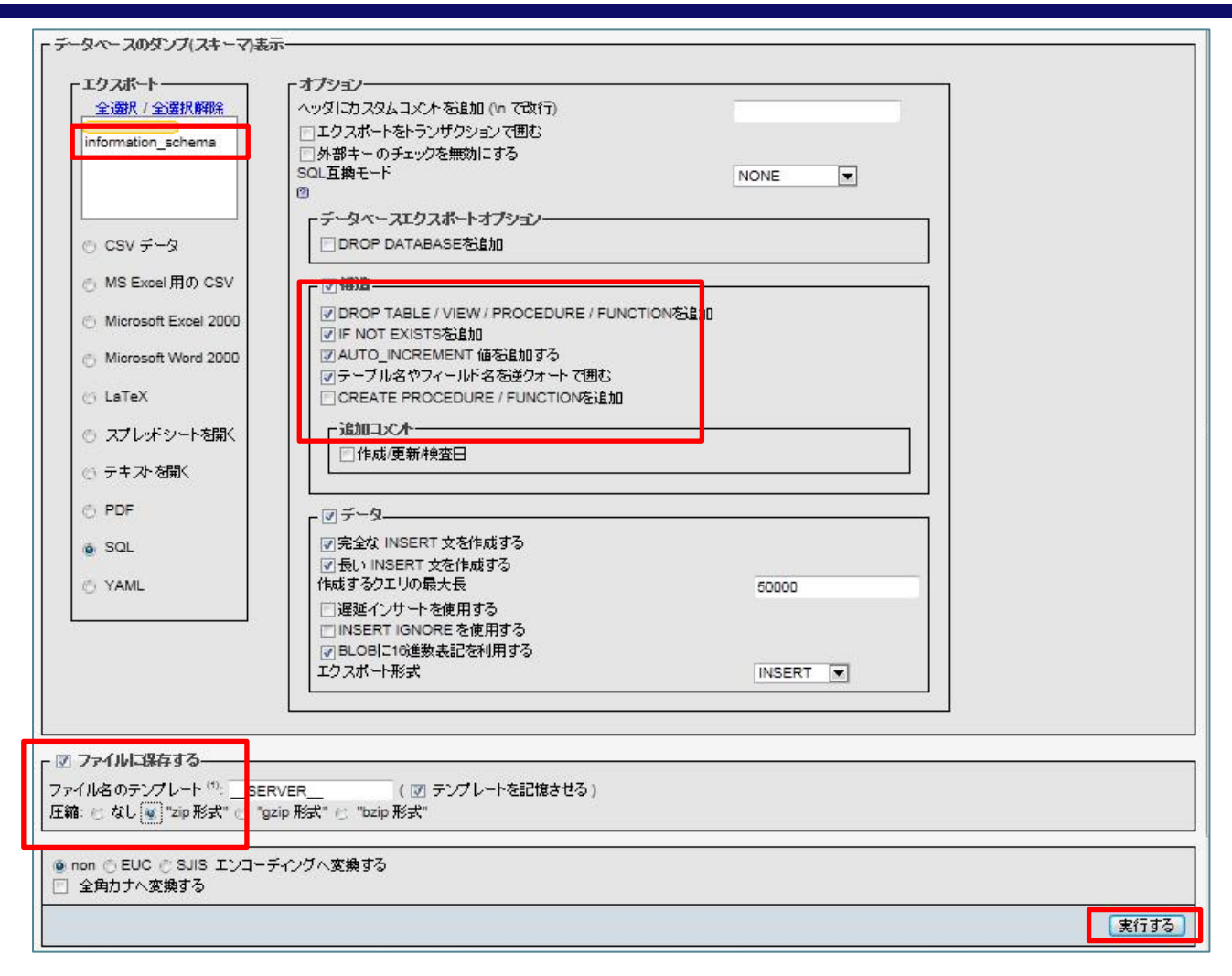

【バックアップ手順5】ダウンロードした zip ファイルを解凍し、テキストエディタでファイルを開きます。

注意:Notepad/Wordpad/リッチテキストエディタなどは使用できません。

【バックアップ手順6】21 行目を削除し、22 行目を【作成手順3】で作成したデータベース名に変更して上書き保存します。

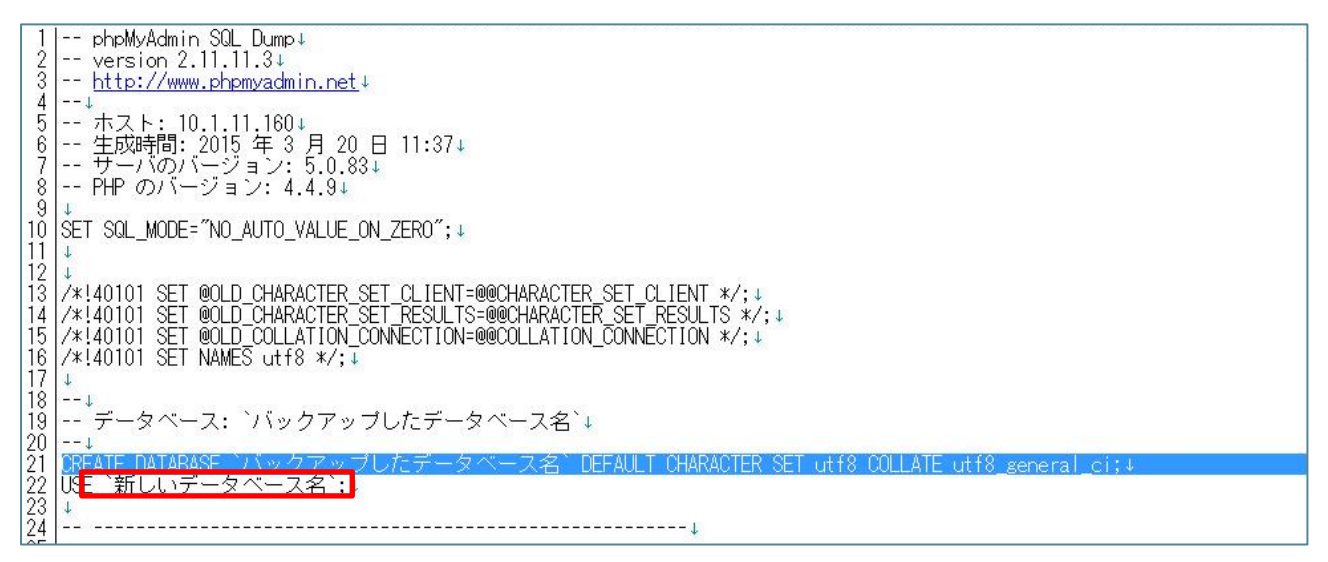

以上でバックアップは終了です。

データベースが複数ある場合は同じ手順を繰り返してください。

# ~バックアップしたデータを新しいデータベースとしてインポートします~

【インポート手順1】データベースの一覧から作成した MySQL5 のデータベース名をクリックします

| 横东对象:                     | ID データベース名 タイプ                   | x=-9x<br>•          | 検索 結果をリセット                                        |
|---------------------------|----------------------------------|---------------------|---------------------------------------------------|
| 新しいデータペー                  | スを通加 開除                          |                     |                                                   |
| 31計8件                     |                                  |                     | ページごとの表示件数: 25 50                                 |
| 3:81-81#<br>□ <u>ID</u> * | <u>9&lt;-26</u>                  | <u>917</u>          | ページごとの表示件数:25 <u>50</u><br><u>ステー<b>93</b></u>    |
| 3318#<br>□ <u>ID</u> ▼    | <u>データペース名</u><br>dbXXXXX TESTDB | <b>211</b><br>MysqL | ページことの表示件数:25 <u>50</u><br><b>ステータス</b><br>② 準備売了 |

#### 【インポート手順2】「データベースの管理」の横に表示されているリンクをクリックします。

| データペースの管理   | https://cp.kddihs.jp/phpmyadmin. |  |
|-------------|----------------------------------|--|
| ID          |                                  |  |
| データペース名     | dbJTESTDB                        |  |
| データペースタイプ   | MySQL                            |  |
| ステータス       | <                                |  |
| データベースサーバー名 | mysql512.kddihs.jp               |  |
| ホストのボート     | 3306                             |  |

【インポート手順3】データベースの管理ツールの画面が表示されますので、[インポート]をクリックします。

| phpikiyAdmin                                                | 10.1.11.160                                                                                                    | phpMyAdmin - 2.11.11.3                                                                                                    |            |
|-------------------------------------------------------------|----------------------------------------------------------------------------------------------------|----------------------------------------------------------------------------------------------------|------------|
| ・ dbwp (11)<br>・ information_schema (17)<br>データベースを選択してくたさい | は サーバのバージョン: 5.0.83-community<br>・ プロトコルバージョン: 10<br>・ サーバ: 10.1.11.160 via TCP/IP<br>・ ユーザ: 20.1.11.160 via TCP/IP                                                                                                    | <ul> <li>サーバ: 10.1.11.160 [±]</li> <li>MySOL クライアントのバージョン: 5.0.83</li> <li>使用中の PHP 超級: mysol</li> <li>言語 - Language (): 日本語 - Japanese</li> </ul> |            |
|                                                             | <ul> <li>MySQL の支手をナ:UTF-8 Unicode (utf8)</li> <li>MySQL の提請指合単序:Utf8_unicode_ci ● ①</li> <li>新規 データペースを作成する:①</li> <li>① 特徴なし</li> <li>MySQL のランタイム挑戦</li> <li>MySQL のシステム実数 ①</li> <li>プロセス ①</li> <li>ブロセス ①</li> <li>並 アクペース</li> <li>ジ ストレージエンジン</li> <li>ジ テータペース</li> <li>ジ エクスボート</li> <li>ご ログアウト</li> </ul> |                                                                                                    | phpMyAdmin |

【インポート手順4】[参照]ボタンをクリックして、【バックアップ手順6】でダウンロードした zip ファイルを解凍したファイルを選択 し、[実行する]ボタンをクリックします。

| インボート              | <b>-</b>                 |                                                         |
|--------------------|--------------------------|---------------------------------------------------------|
| <sub>Γ</sub> -インボー | トするファイルー                 |                                                         |
| テキストフ              | ァイルの位置 参照                | ) ( <mark>最</mark> 長: 1,600 MiB)                        |
| ファイルの              | )文字セット: utf8 🔹           |                                                         |
| インボート              | したファイルの圧縮方法は次の中から自動検出。   | hます: なし, gzip, bzip2, zip                               |
| 「部分イン              | *                        |                                                         |
| 💟 制限8              | 時間が近くなったときにスクリプト側でインボートを | 断できるようにします。大きなファイルをインボートする場合には便利ですが、トランザクションが壊れることもあります |
| 先頭から               | 教えたスキップするレコード(クエリ)の数 0   |                                                         |
|                    |                          |                                                         |
| G SOL              | *937711008A              |                                                         |
| 0.000              | 「オプション                   |                                                         |
|                    | SQL互換モード<br>の            | NONE                                                    |
|                    |                          |                                                         |
| 🖲 non 🕥            | EUC 🕙 SJIS エンコーディングへ変換する |                                                         |
| 🔄 全角力              | ナヘ変換する                   |                                                         |
|                    |                          | - 実行する                                                  |
|                    |                          |                                                         |

【インポート手順5】「インポートは正常終了しました。xx 個のクエリを実行しました」と表示されたらインポートの完了です。

👔 インボートは正常終了しました。105 個のクエリを実行しました

以上でインポートは終了です。

データベースが複数ある場合は同じ手順を繰り返してください。

#### \*注意\*

MySQL4 から MySQL5 に切り替えたことで、「データベース名」・「データベースユーザー名」・「パスワード」が変更されております。

これらの情報を変更すると、ウェブサイトからの接続ができなくなる可能性がありますので、必要に応じてコンテンツに記載して いる SQL 接続部分の情報を、本作業で設定した情報(「データベース名」・「データベースユーザー名」・「パスワード」)に変更し てください。